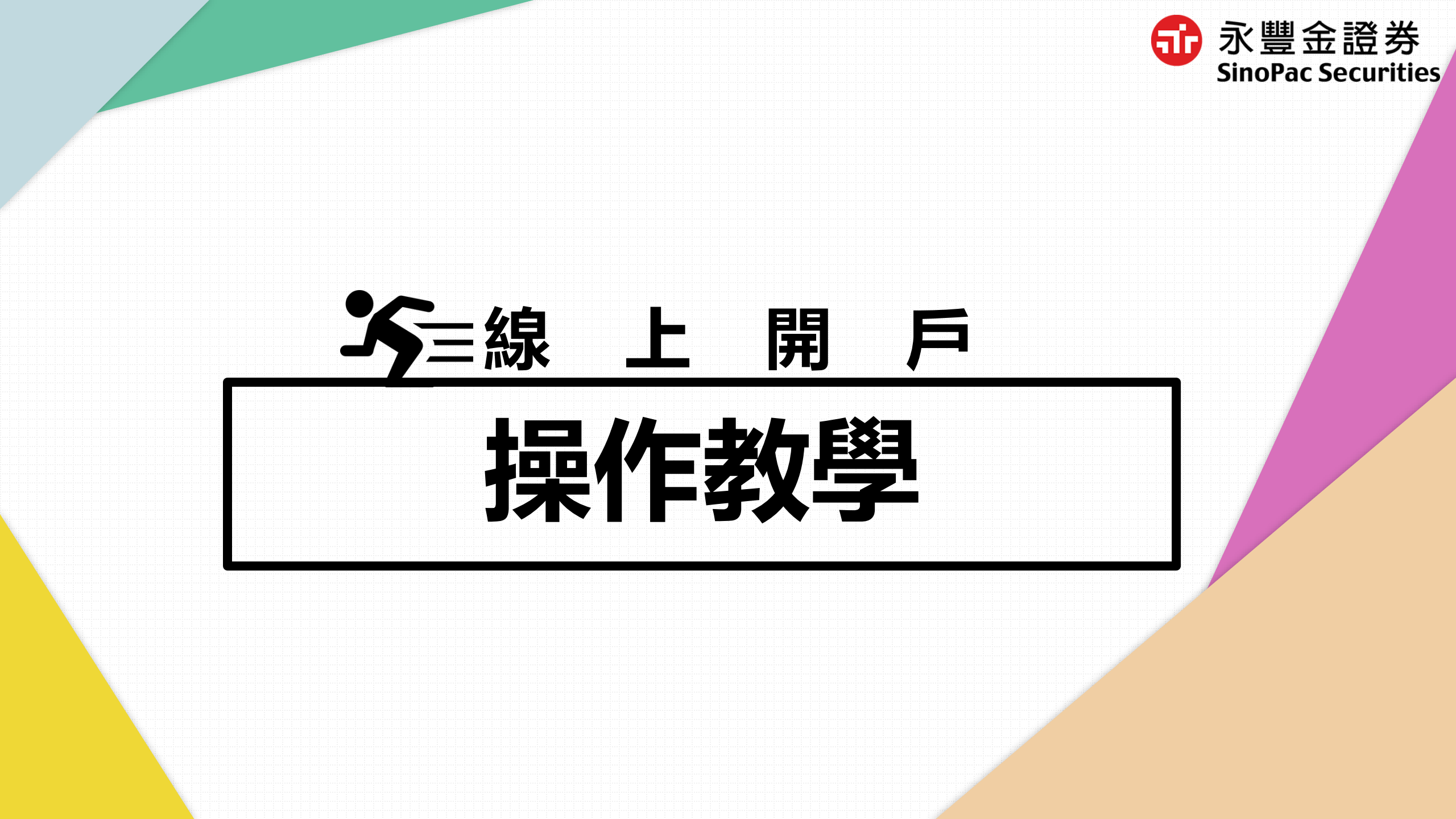

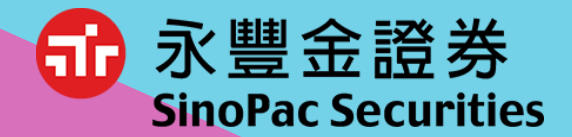

# 01 【線上開戶】申請步驟介紹 >>5-10分鐘快速開立證券戶 02 開戶進度查詢

>>開戶進度查詢密碼設定 >>修改補件/文件查閱

03 開戶完成>>電子交易密碼設定 >>電子平台交易指引

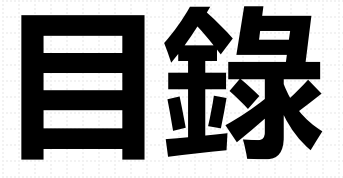

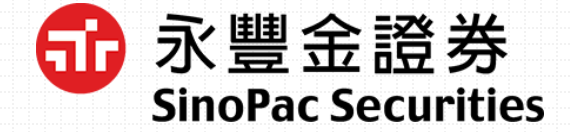

#### 豐管家>>線上開戶>>立即開戶

| 3:06 PM ::::: 46 @            | 3:07 PM :::::: 4G⊮ ഈ |
|-------------------------------|----------------------|
|                               | く 功能總覧 🟠             |
| ・ションの学会の                      | 線上開戶 ^               |
| ♀ 請輸入身分證字號                    | 新戶申請 ▼               |
|                               | 證券                   |
| <ul> <li>● 請輸入登入密碼</li> </ul> | 純期                   |
| 記住身分證字號                       | 證券戶加開 ▼              |
| 記住登入密碼                        | 財富管理信託               |
| 登入                            | 信用交易                 |
| 暫不登入                          | 複委託                  |
|                               | 期貨                   |
|                               | 借券                   |
|                               | <b>2 2 2 3</b>       |

| 3:06 PM :::   4                                     | G .: 79   |
|-----------------------------------------------------|-----------|
| ■ 線上開戶 介                                            | <u>نې</u> |
| 線上開戶說明 🕜 🖉                                          |           |
| 歡迎您選擇永豐金證券線上開戶!<br>只要 <mark>5~10</mark> 分鐘, 快速開立證券戶 |           |
| <b>開戶準備及資格</b><br>您是否已備妥以下文件及具備資格呢                  | 3?        |
| ① ● 永豊銀行既有戶<br>留存有效手機號碼                             |           |
| (2) ▲三 身分證及第二證件                                     |           |
| 3 ● 本國年滿20歲之自然<br>僅具中華民國稅務居<br>身份                   | ٨<br>چ    |
| 沒有永豐銀行帳戶 立即開戶                                       | 點選【立即開戶   |

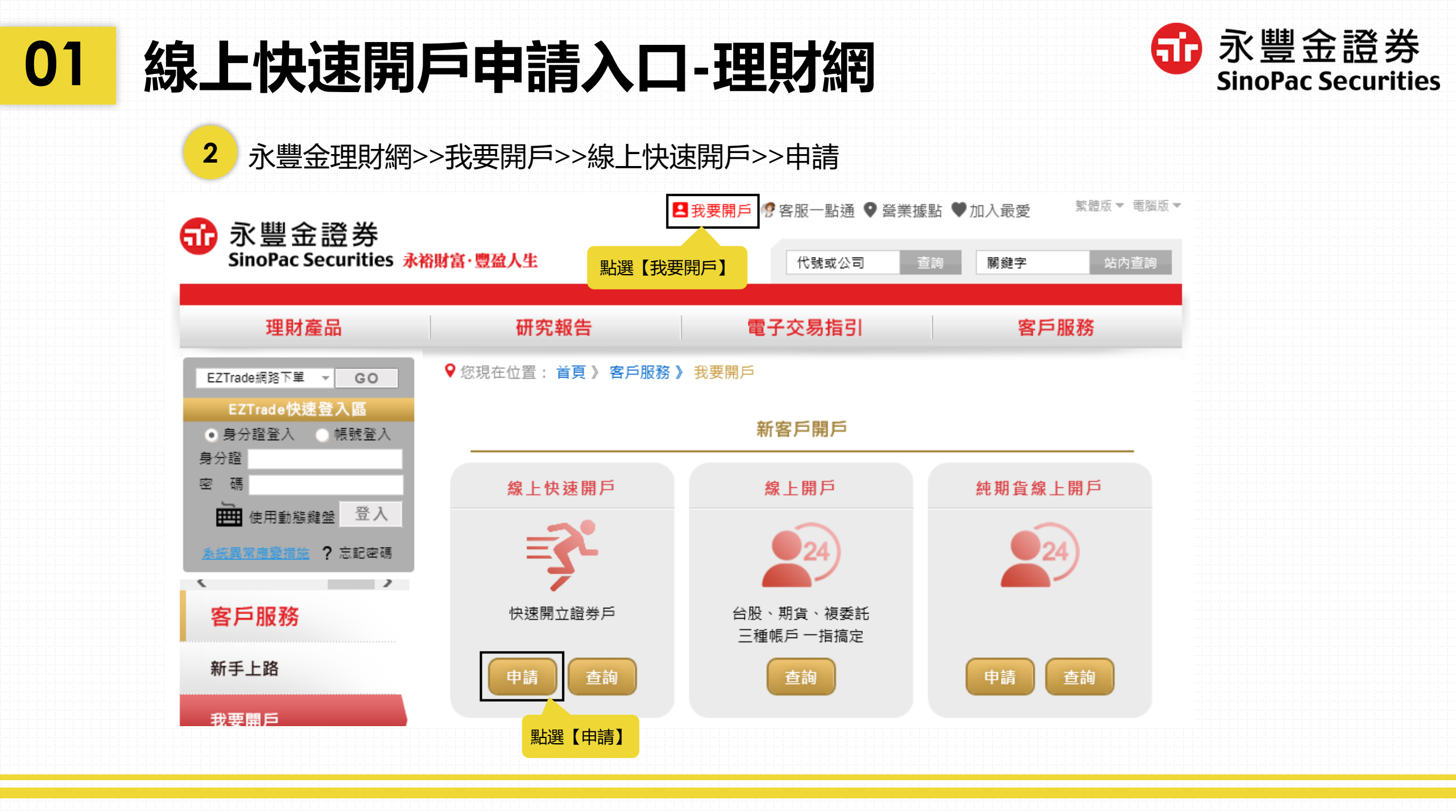

01 線上開戶說明

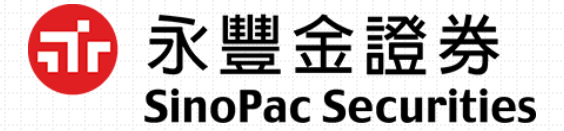

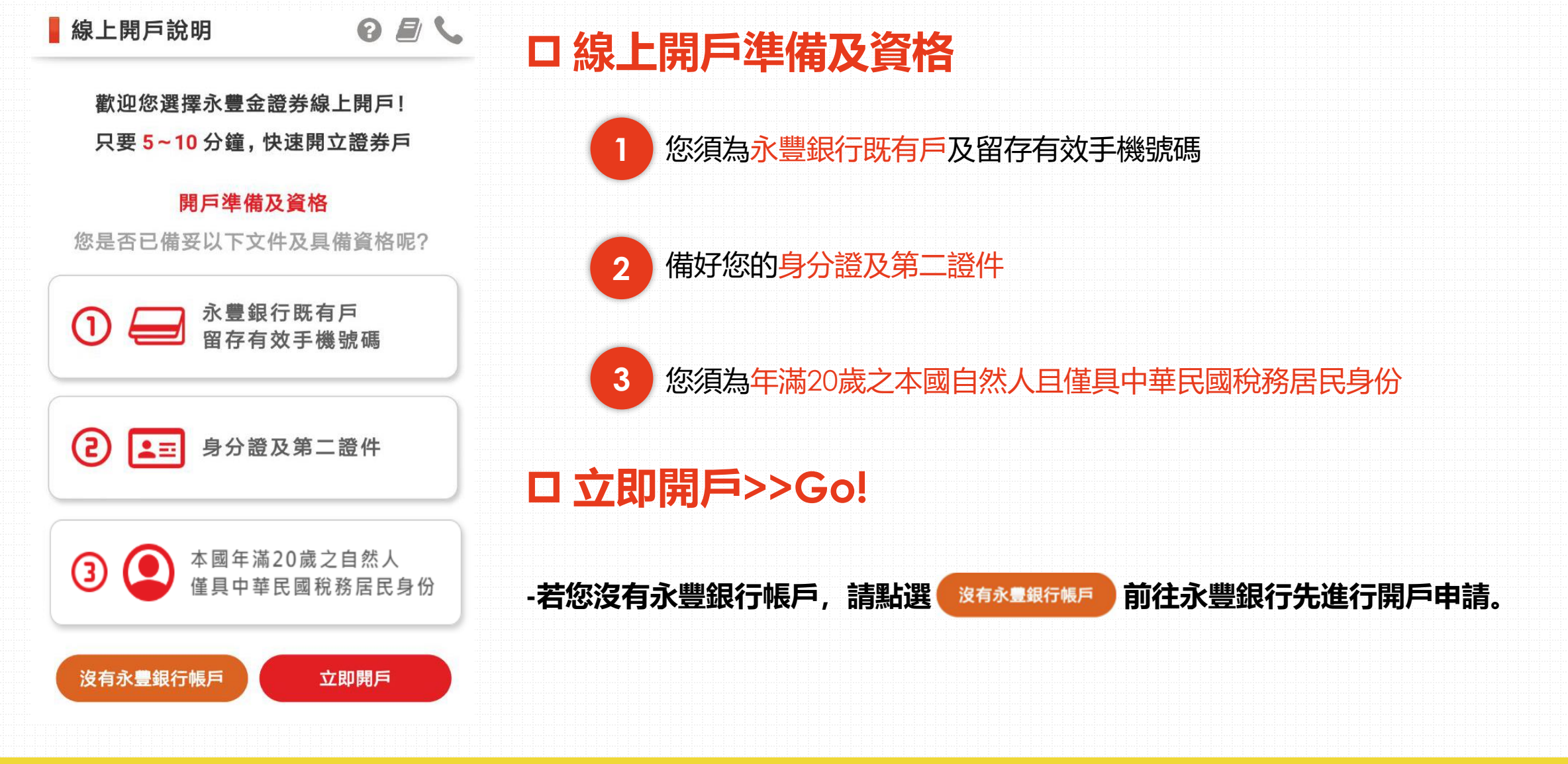

## 01 申請開戶

爺豐金證券 SinoPac Securities

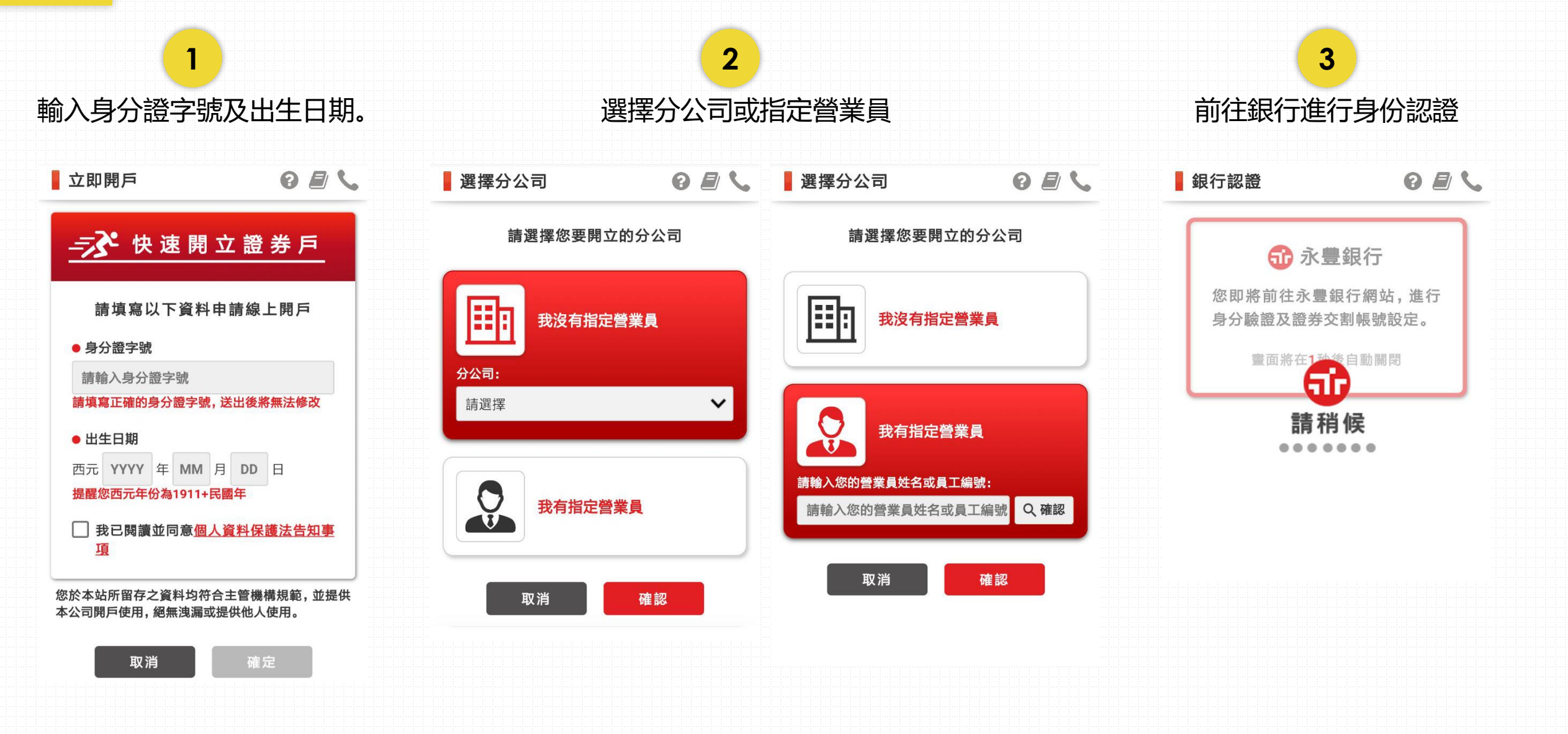

## 01 驗證身分

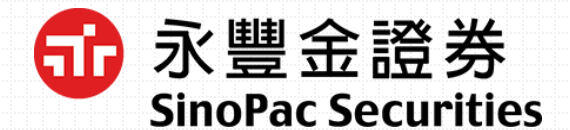

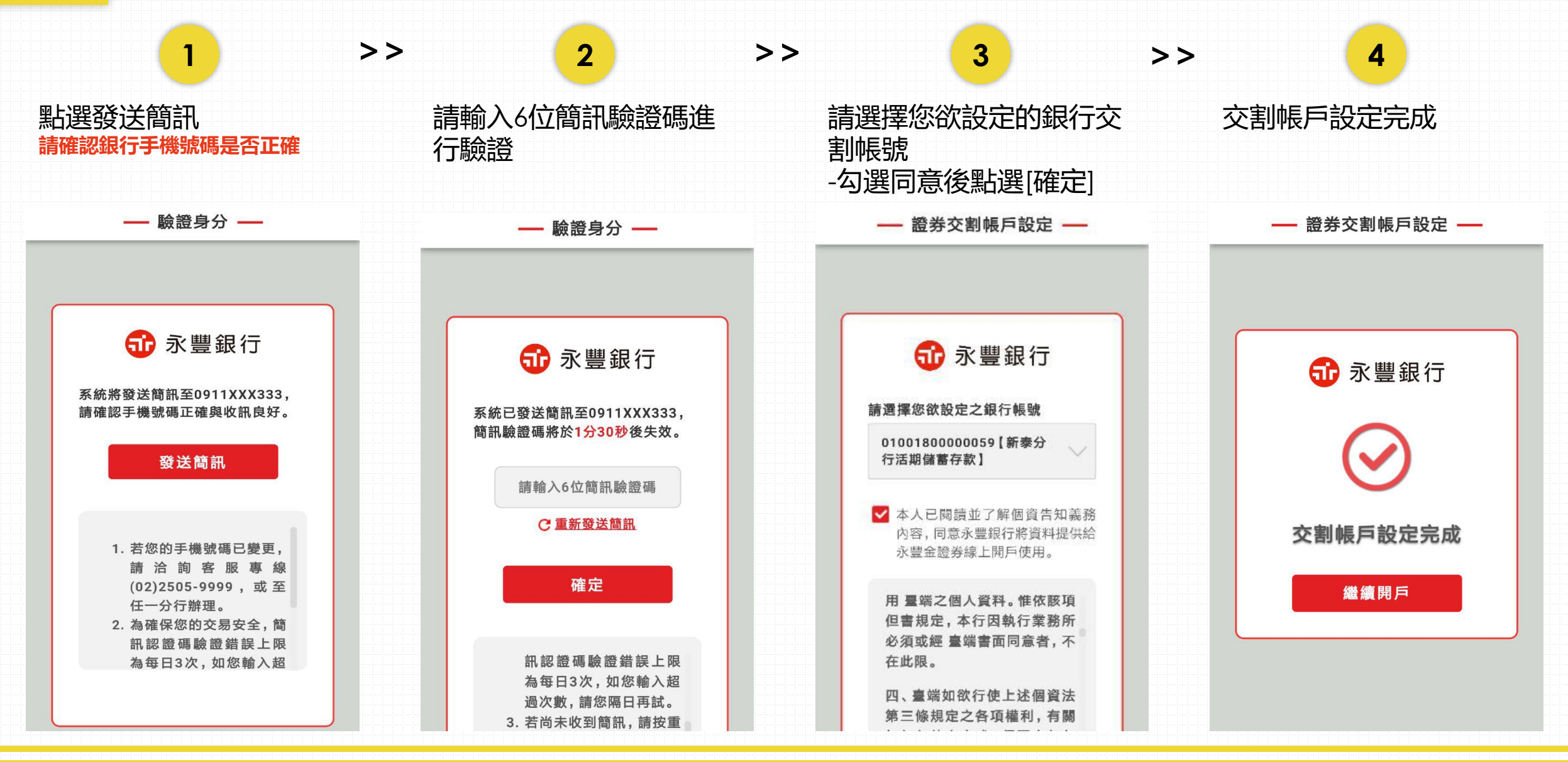

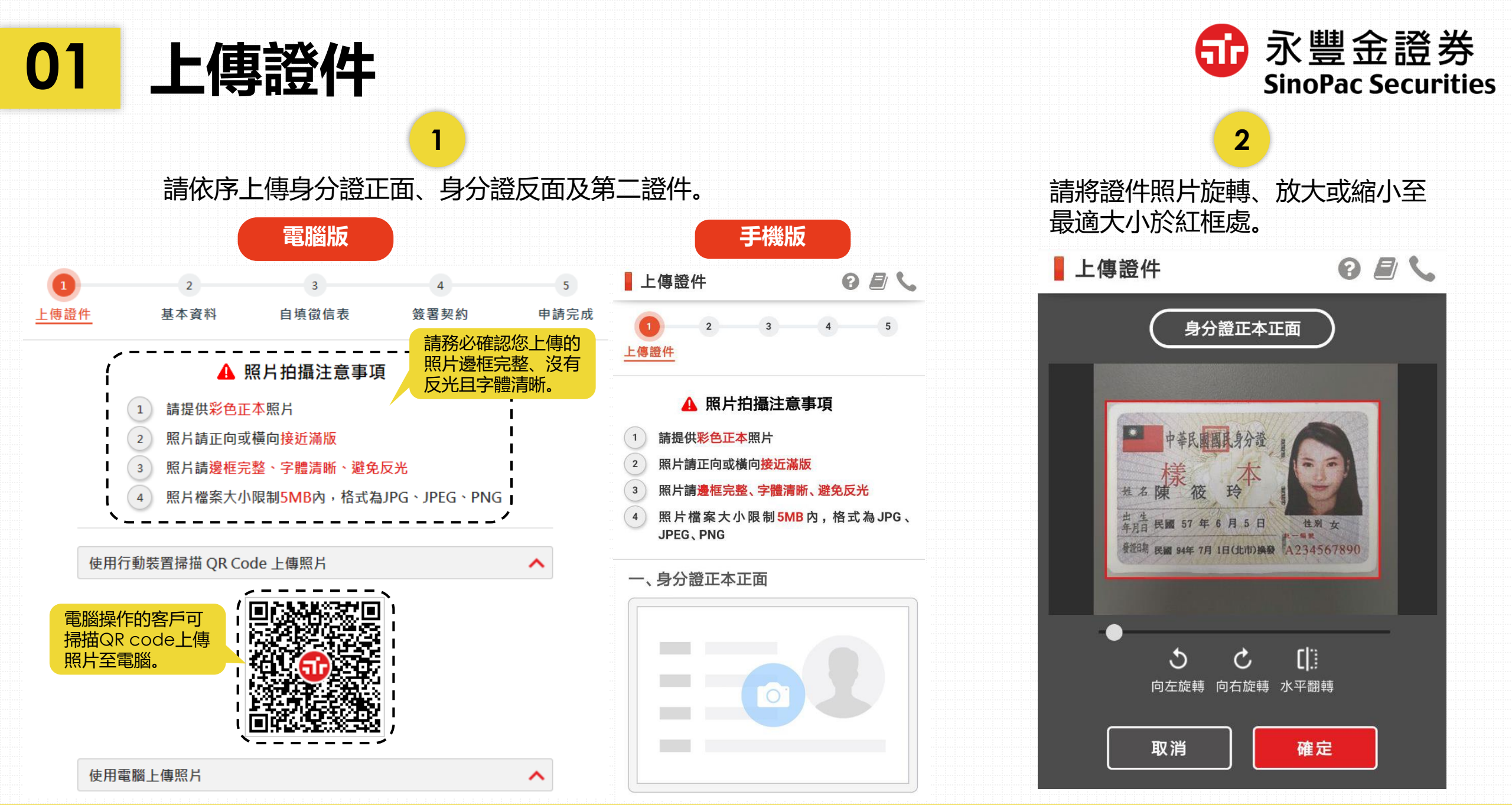

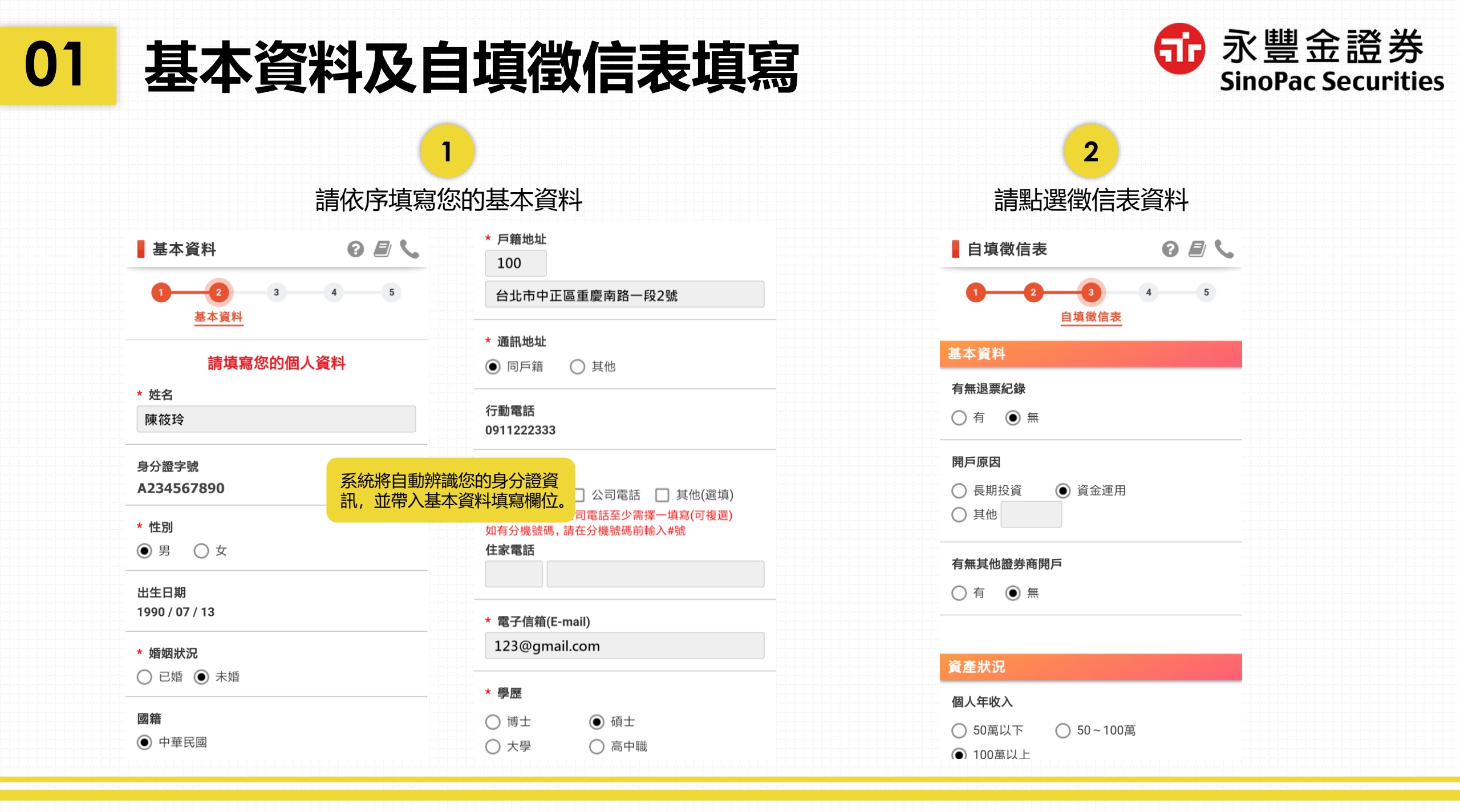

#### 

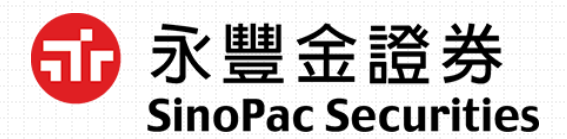

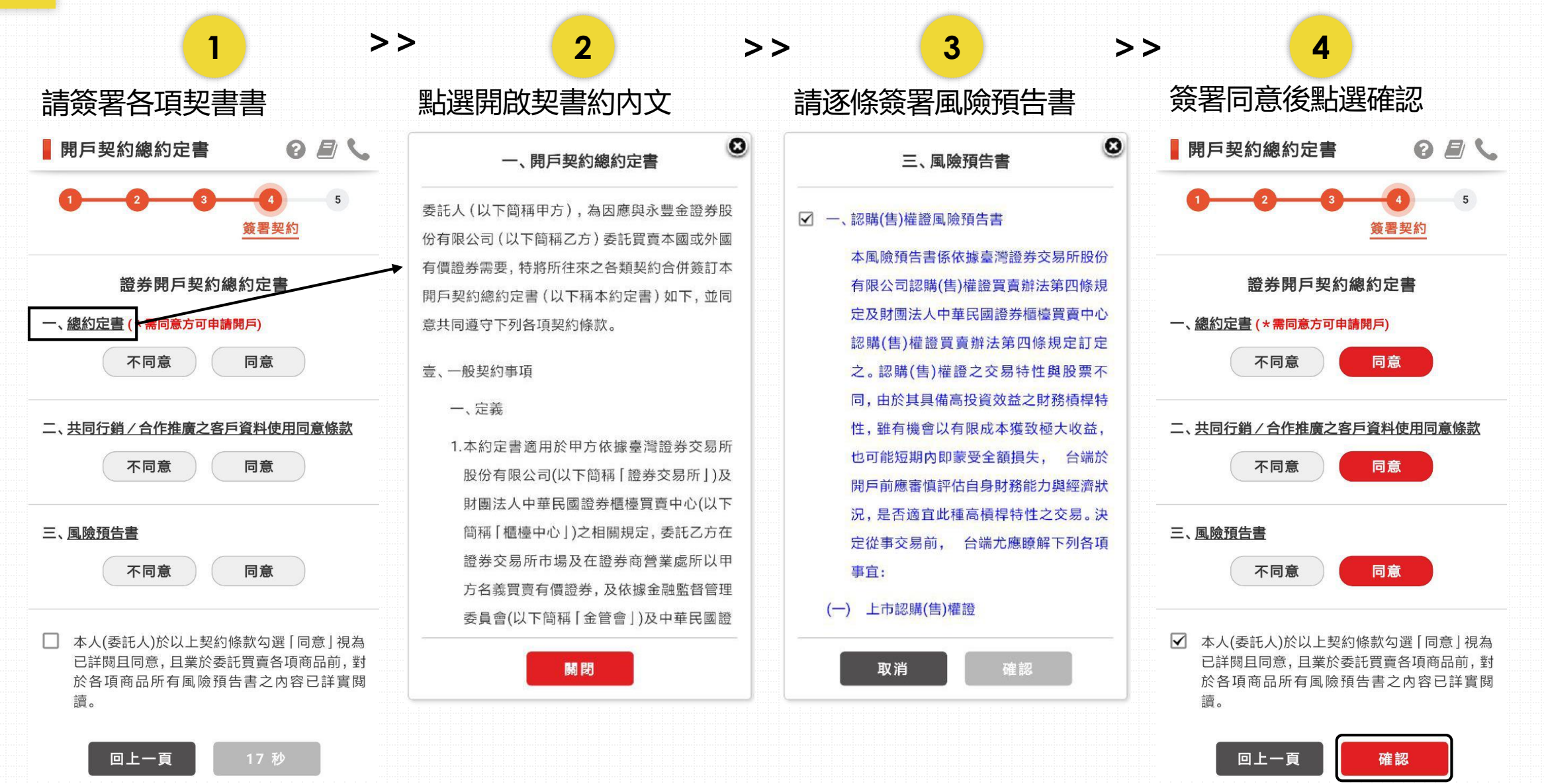

### 申請完成 01

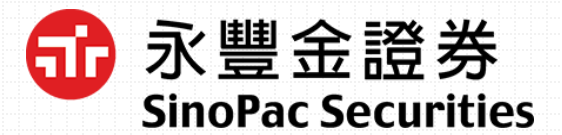

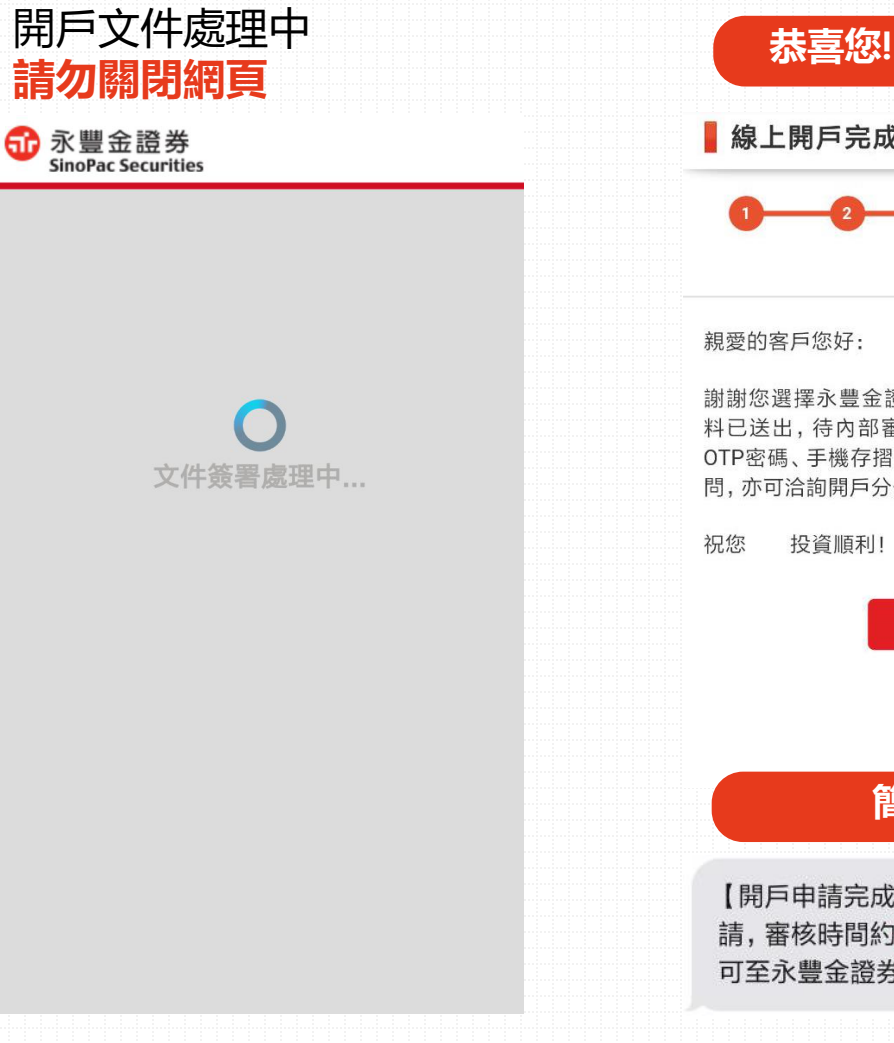

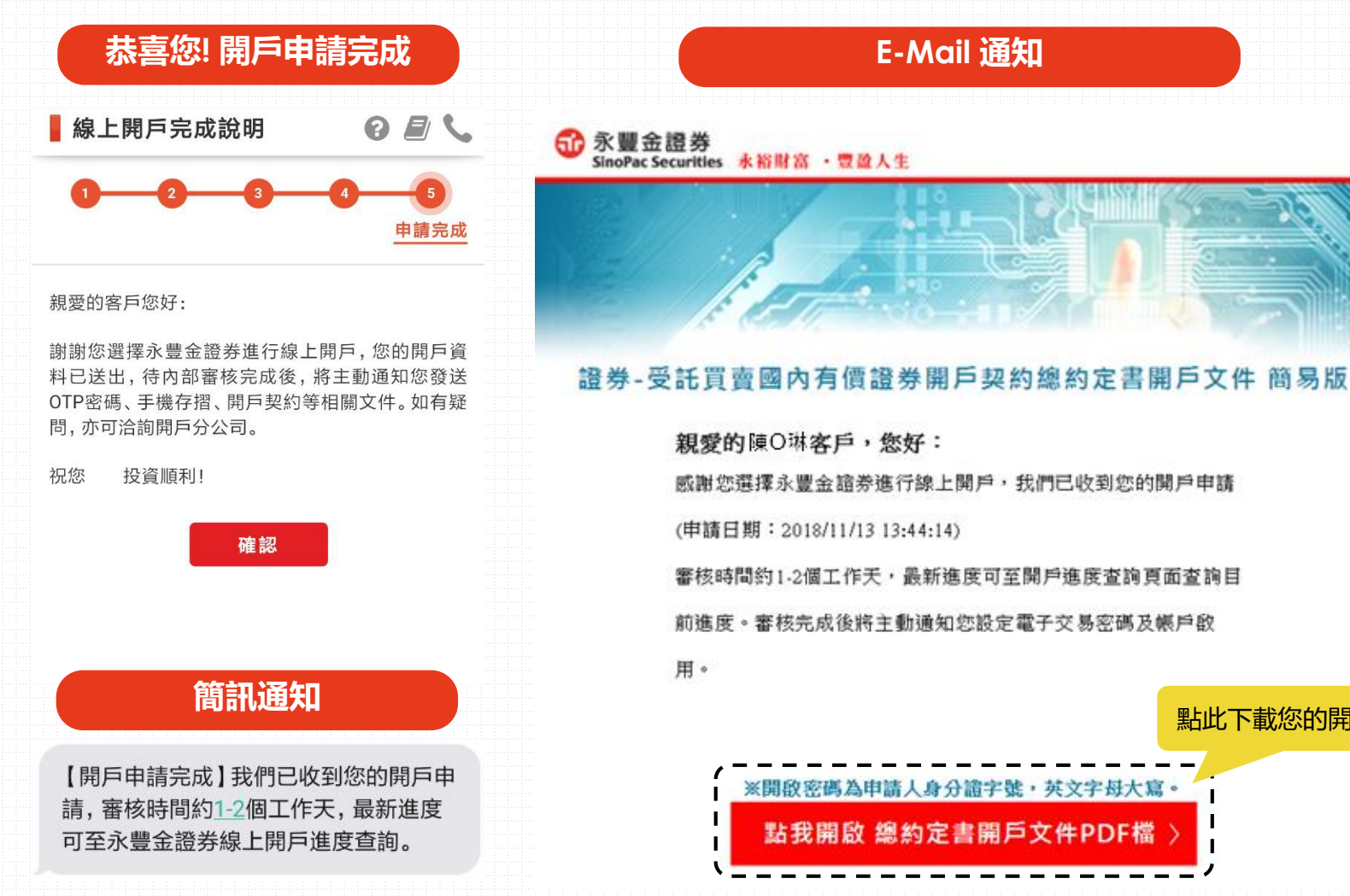

#### 點此下載您的開戶文件

### 02 初次設定進度查詢密碼

爺豐金證券 SinoPac Securities

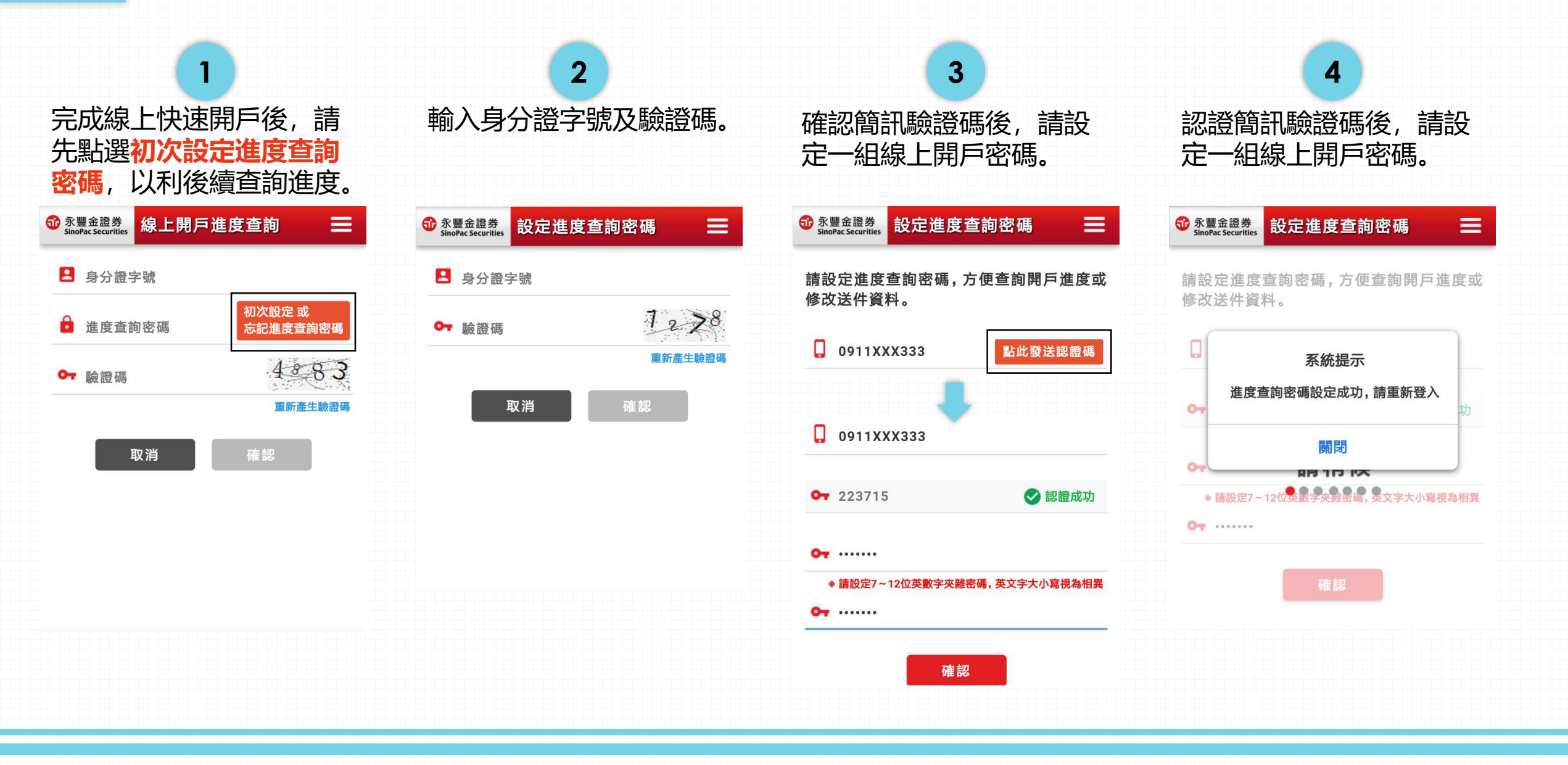

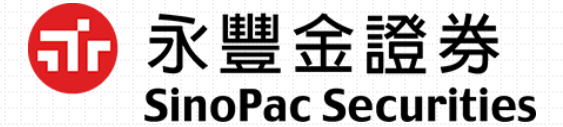

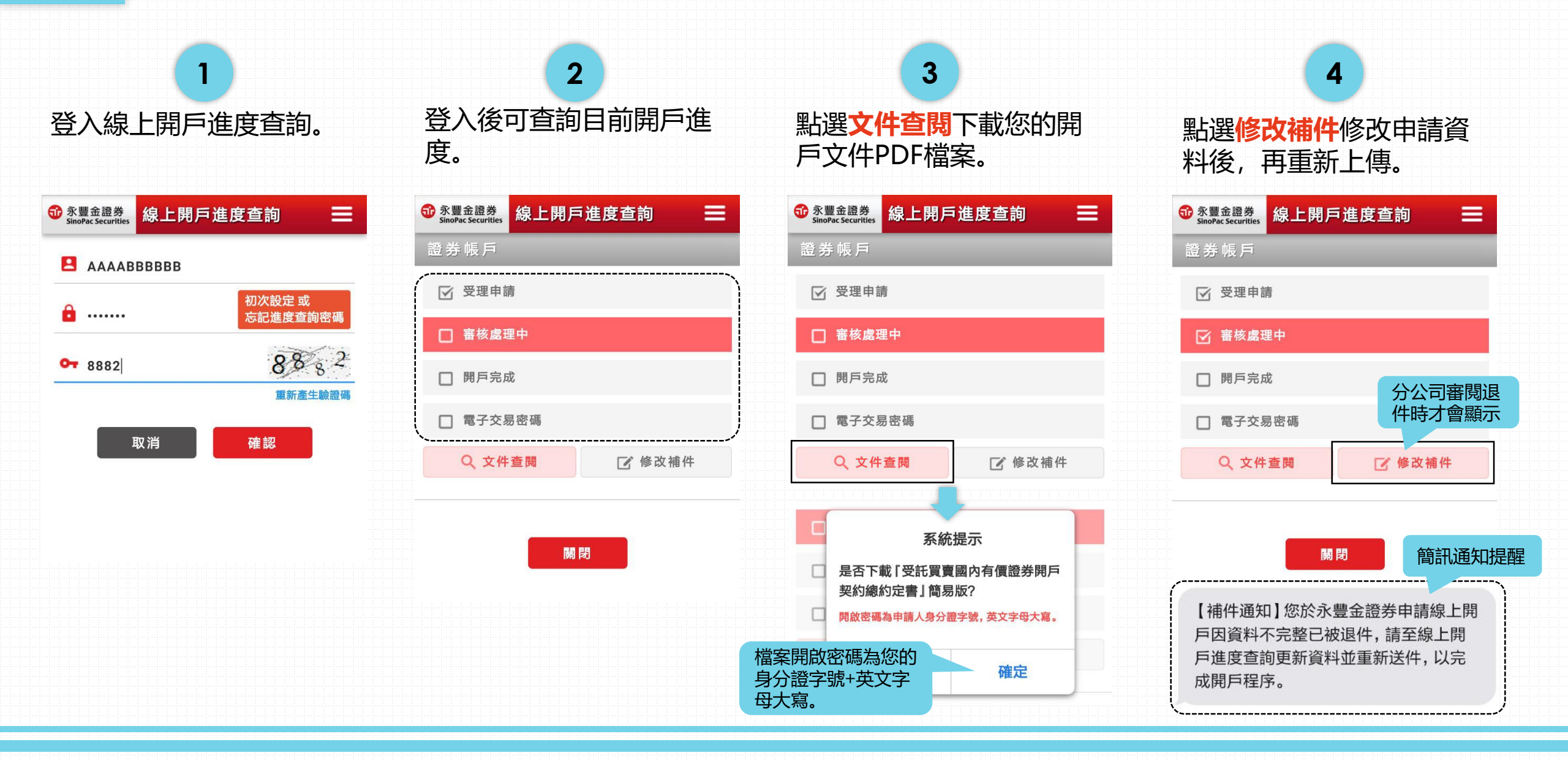

### 03 開戶審核完成>>電子交易密碼設定

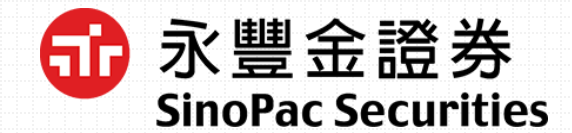

開戶審核完成,客戶將收到簡 訊及信件通知,接著進行電子 交易密碼暨帳戶啟用。

1

簡訊

【密碼設定暨帳戶啟用】您的永豐金證券 帳戶已審核完成,請於線上開戶進度查 詢進行電子交易密碼設定,以完成開戶 程序。

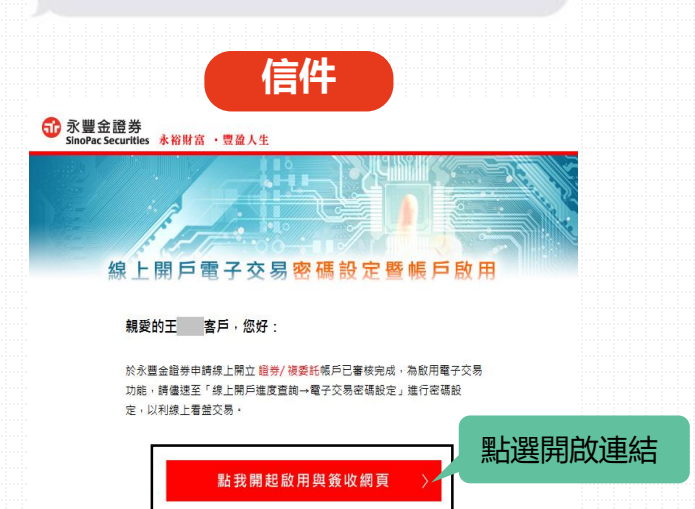

登入線上開戶進度查詢。

2

| <b>a</b>      | 께서하다 하               |
|---------------|----------------------|
|               | 忘記進度查詢密碼             |
| <b>0</b> 8882 | 8882                 |
| 8882          | <b>6</b> 名<br>重新產生驗證 |

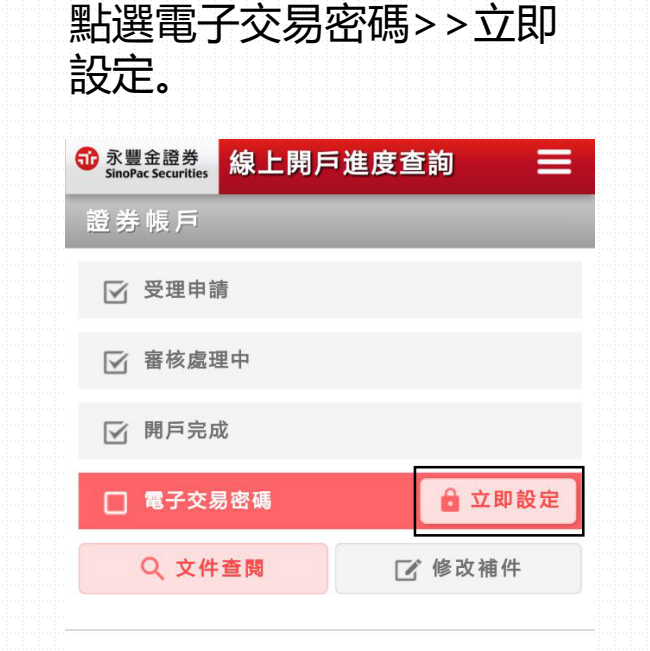

3

關閉

### 03 開戶審核完成>>電子交易密碼設定

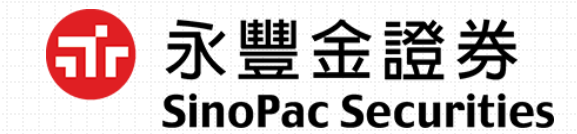

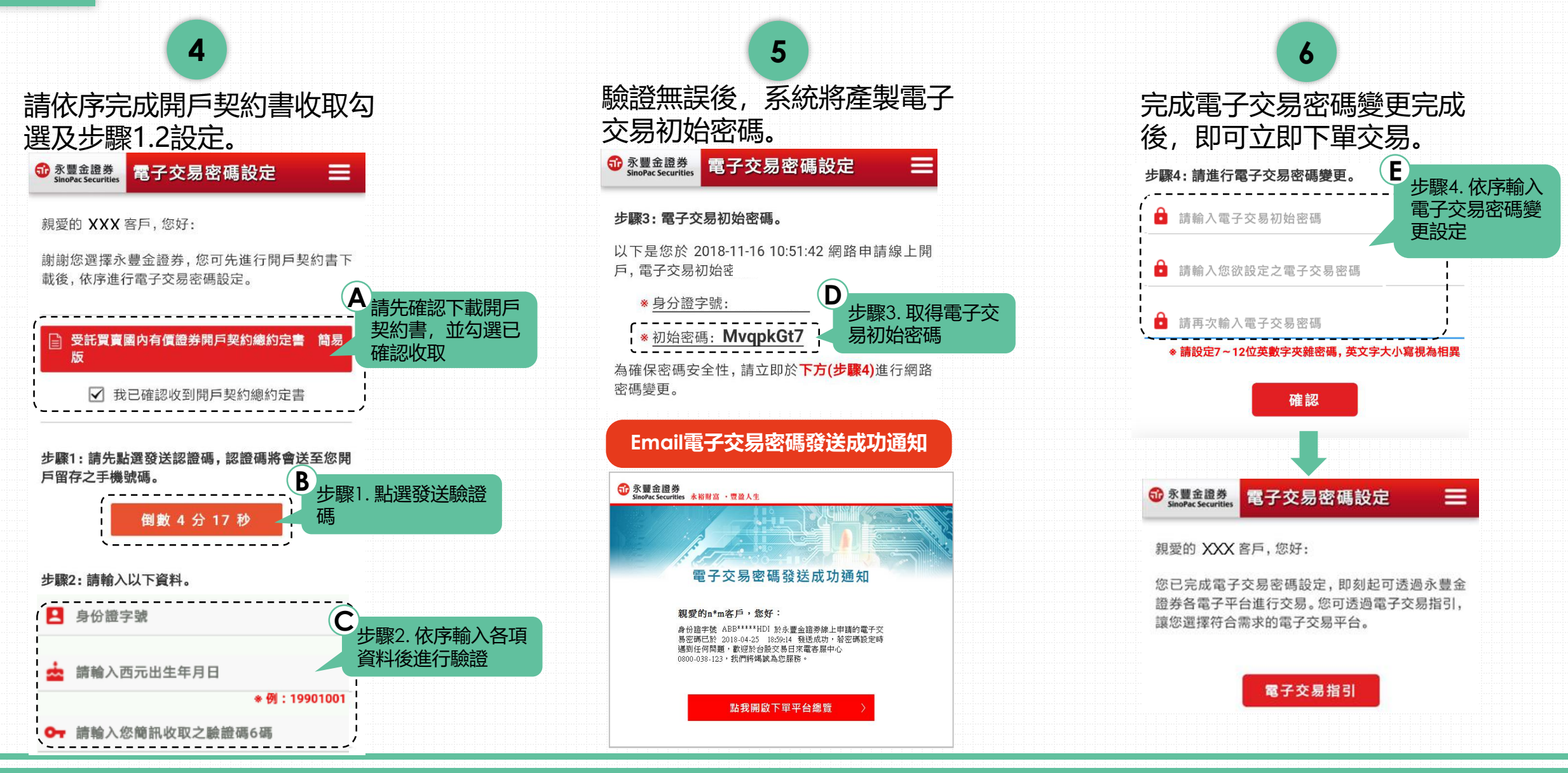

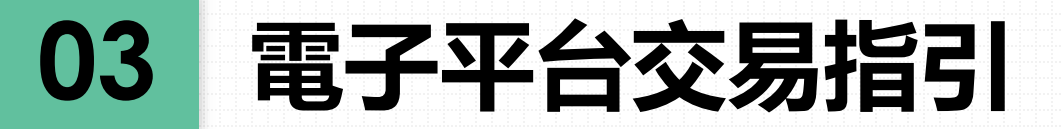

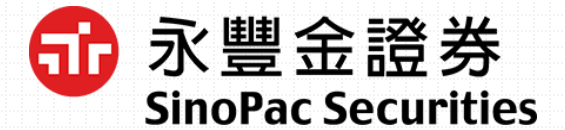

□ 電子交易密碼設定完成後,點選電子平台交易指引或網址,下載安裝永豐金證券電子平台後,即可立即下單交易。

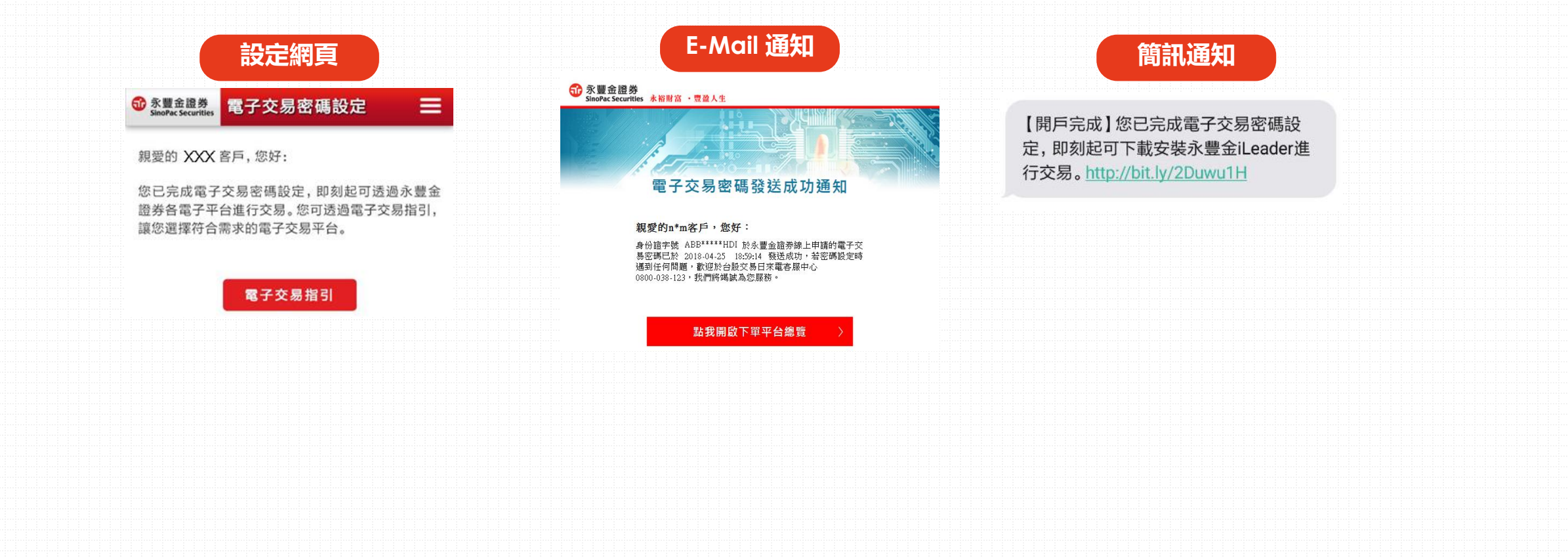

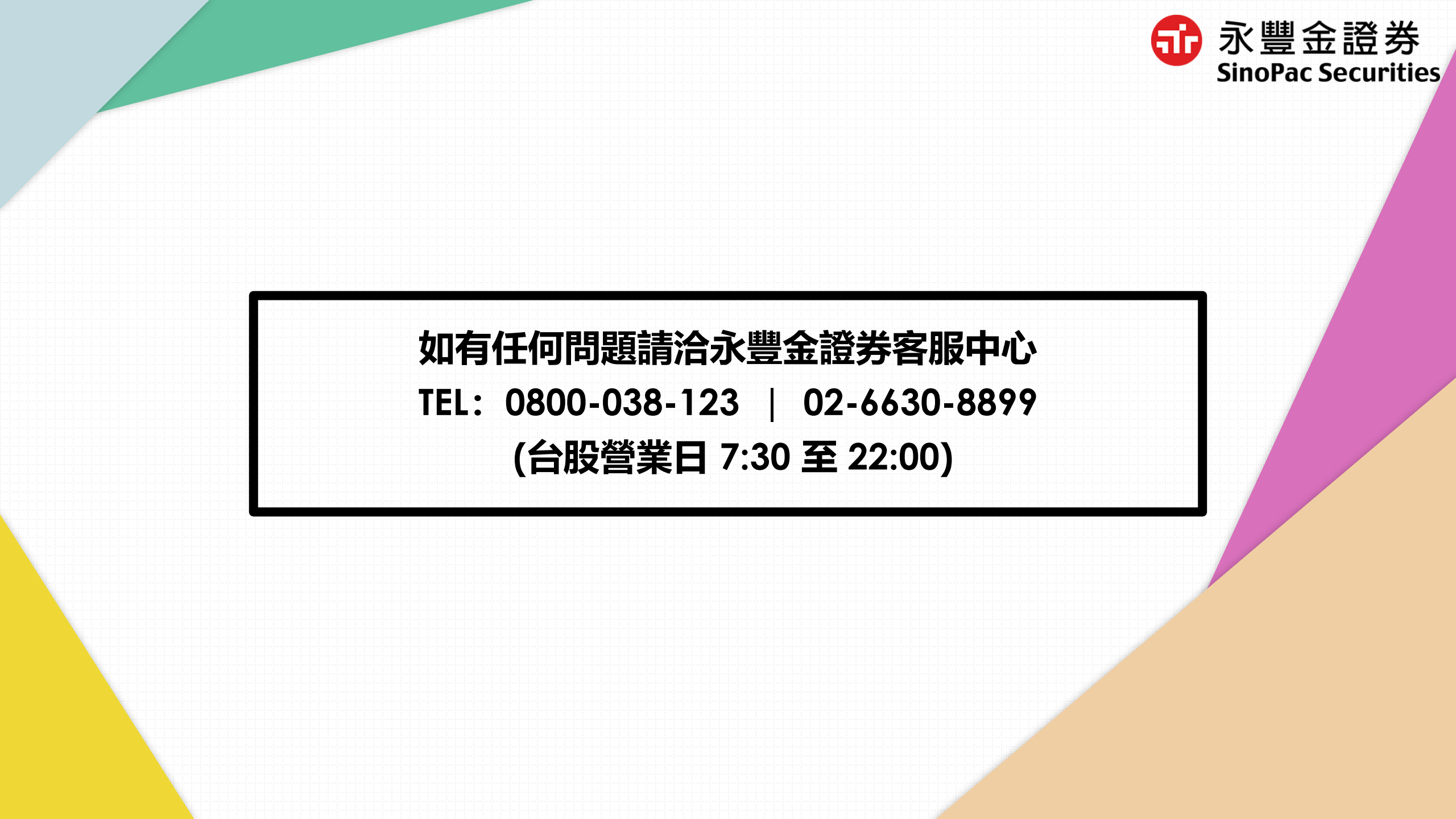